## Registro no "ClinicalTrials.gov"

- 1. Acesse o site: <u>http://prsinfo.clinicaltrials.gov/</u>
- 2. Clique em "Apply for an organization account"

| PRS Information                                                                                                    |  |  |  |
|----------------------------------------------------------------------------------------------------|--|--|--|
| Registration of Clinical Trials                                                                                                    |  |  |  |
| Clinical trials are registered with ChrisedTrink gov via a web based data entry system called the Protocol Registration System (PRS).                                                                                                    |  |  |  |
| ClinicalTriah.gov allows the reporting of trials that:<br>• Are in conformance with any applicable human subject or ethics review regulations (or equivalent) and<br>• Are in conformance with any applicable regulations of the national (or regional) health authority (or equivalent)                                                                                  |  |  |  |
| ClinicalTrials gov facilitates registration of trials in accordance with the International Committee of Medical Journal Editors (ICMJP) initiative requiring prior entry of clinical trials in a public registry as a condition for publication.                                                                                                    |  |  |  |
| Multi-site trials and multi-sponsor trials are susceptible to duplicate registration, thus care must be taken in how the trials are registered. For multi-sponsor trials it is the lead sponsor who should take responsibility for registration. It is critical that investigators and sponsors work together to ensure that a trial is<br>registered once and only once. |  |  |  |
| Account Application Process                                                                                                    |  |  |  |
| Organizations and investigators withing to registere until first apply for a PRS account via the links provided below. Within two business days, ClinicalTrials gov will create the account and send email with instructions on how to login to the PRS, so that you can register your trials.                                                                            |  |  |  |
| Organization accounts second provide users and are used to register all the trials being conducted at an organization. <u>Active for an containtion account</u> Individual accounts are used to register trials conducted by a single investigator. <u>Active for an individual account</u>                                                                               |  |  |  |
| If you already have an account but have forgottes the password or other information required to login, use the "Forgot password" link on the PRS login page on the web at register.clinicaltrials.gov                                                                                                    |  |  |  |
| Questions? Contact us at register@.disicalitish.sov                                                                                                    |  |  |  |
| Additional Information                                                                                                    |  |  |  |
| Frequently Asked Questions - on obtaining a PRS account and entering protocol data                                                                                                    |  |  |  |
| PRS and U.S. Public Law 110-85 - H.R. 3850, Food and Drug Administration Amendments Act of 2007                                                                                                    |  |  |  |
| EDAMA 113 - U.S. Food and Drug Administration Modernization Act, Section 113, concerning trials of investigational new drugs (IND)                                                                                                    |  |  |  |
| Reporting and Reporting Results with Clinical Trials pay - to fold PDF brochure                                                                                                    |  |  |  |
| Data Element Definitions (DRAET) - details on the information that is entered via the PRS                                                                                                    |  |  |  |
| "Basic Results" Data Element Definitions (DRAFT) - details on the information that is entered about results via the PRS                                                                                                    |  |  |  |

3. Clique em "YES: <u>Request contact information</u> for your organization's PRS administrator."

| ClinicalTrials.gov<br>Protocol Registration System                                                                                                |                                                                                                    | (4 <b>6) FD</b> A                                                     |  |  |  |  |
|----------------------------------------------------------------------------------------------------|----------------------------------------------------------------------------------------------------|-----------------------------------------------------------------------|--|--|--|--|
| C                                                                                                    | Getting a PRS Organization Account                                                                                                    |                                                                       |  |  |  |  |
| A PRS organization (administrative) account is established when multiple in                                                                       | ers from the same organization (e.g., company, university, medical center) are conducting trials. The organization designates one or more PRS Administrators                                                       | to manage protocol registration and to coordinate with investigators. |  |  |  |  |
| In order to avoid duplicate registration, thisk should be registration or the lead sponsor.                                                       |                                                                                                    |                                                                       |  |  |  |  |
| Please check the current list of Christell Think now of a to be mue that your organization is not already registered.                             |                                                                                                    |                                                                       |  |  |  |  |
| Is your organization on the list?<br>VES: <u>Request contact information</u> for your organization's PRS ad<br>NO: <u>Apply for a PRS account</u> | initiative after a                                                                                                    |                                                                       |  |  |  |  |
|                                                                                                    | Return to PRS Information Page                                                                                                    |                                                                       |  |  |  |  |
|                                                                                                    | U.S. National Lineary of Madeians 1800 Rock-tills Peer, Berlevela, MD 2004<br>National Austrians of Handla Department of Handla Netwices<br>Copyright and Physics Public Periodic of Handlands and Australiability |                                                                       |  |  |  |  |

- 4. Leia e aceite os termos e condições.
- 5. Preencha o campo "Organization" com "University of Campinas, Brazil". Preencha seus dados e clique em "Submit Request".

|                                                                                                    |                                                                                                    | Administrator Contact Request |  |  |  |  |
|----------------------------------------------------------------------------------------------------|----------------------------------------------------------------------------------------------------|-------------------------------|--|--|--|--|
| Each entity submitting data to ClinicalTrials.gov                                                                                                    | Each entity submitting data to ClinicalTrials.gov must adhere to the following terms and conditions, which are intended to ensure the accuracy, currency and validity of the data. |                               |  |  |  |  |
| <ol> <li>Only data on tisks approved by the appropriate regulatory authority may be submitted to ClinicalTisks gov.</li> <li>Notice of recruiting status changes must be done immediately, and all submitted data must be reviewed, verified, and updated every six months.</li> <li>The submitted in provide for the completences and accuracy of the data submitted to ClinicalTisks gov.</li> <li>This data must be submitted in English.</li> <li>Multiple groups within a single engly c.g., company, university, government agency) must share a single PRS organization account.</li> </ol> |                                                                                                    |                               |  |  |  |  |
|                                                                                                    | Accept                                                                                                    | Do Not Accept                 |  |  |  |  |
| If your organization is already registered with ClinicalTrials.gov, provide the following information to request contact with your organization's PRS administrator. Organization: Enter the name exactly as it appears in the <u>PRS Organization Account List</u> University of Campinas, Brazil                                                                                                    |                                                                                                    |                               |  |  |  |  |
| Requestor Information                                                                                                    |                                                                                                    |                               |  |  |  |  |
| Name:                                                                                                    |                                                                                                    |                               |  |  |  |  |
| Department or Group:                                                                                                    |                                                                                                    |                               |  |  |  |  |
| Phone:                                                                                                    |                                                                                                    |                               |  |  |  |  |
| Email:                                                                                                    |                                                                                                    |                               |  |  |  |  |
|                                                                                                    |                                                                                                    |                               |  |  |  |  |
| Questions about this form and the Protocol Registration System (PRS) may be sent to register@ClaicaTrials.gov.                                                                                                    |                                                                                                    |                               |  |  |  |  |
| Submit Request Resot                                                                                                    |                                                                                                    |                               |  |  |  |  |

- 6. O *PRS (Protocol Registration System) Team* enviará um e-mail indicando que entre em contato com o administrador (Prof. Heitor Moreno Júnior; hmoreno@uol.com.br) solicitando login e senha.
- 7. Um login será criado e enviado ao seu e-mail pelo PRS Team.
- 8. Acesse: <u>https://register.clinicaltrials.gov/</u> para login (*username* e *password* enviados) e registre seu estudo.